#### HANGLOOSE ADVENTURE

## HOW TO USE YOUR HANGLOOSE MEMBERSHIP

## A STEP BY STEP GUIDE

### 1. LOGIN INTO YOUR ACCOUNT HERE

You can also log in to your account using the profile icon in the top right once on our website. Log in to your account using the email address you provided when purchasing your monthly or annual pass. If you do not have an account, please create one using the same email address.

### 2. BOOK YOUR SESSION

To book your in your session, head to the three grey burger lines in the top left. Under 'Book now' click 'single activities'. Here you will be able to choose which activity you want to book, based on your **membership**.

#### **3. SELECT MEMBERS ATTENDING**

Click on the members name that will be attending the activity. It will turn green. Here you can also add on any additional tickets for guests who are coming with you - these will be payable and are not covered under your membership. Book now

Members

Please select which member will be attending

(Wild Swimming-<br/>COLO

Membership) - From

(Wild Swimming-<br/>COLO

Mide States attending

Wild Swimming

From £10

•

Membership

•

Membership

•

Membership

•

Membership

•

Membership

•

Membership

•

Membership

•

Membership

•

Membership
Membership
Membership
Membership
Membership
Membership
Membership
Membership
Membership
Membership
Membership
Membership
Membership
Membership
Membership
Membership
Membership
Membership
Membership
Membership
Membership
Membership
Membership
Membership
Membership
Membership
Membership
Membership
Membership
Membership
Membership
Membership
Membership
Membership
Membership
Membership
Membership
Membership
Membership
Membership
Membership
Membership
Membership
Membership
Membership
Membership
Membership
Membership
Membership
Membership
Membership
Membership
Membership
Membership
Membership
Membership
Membership
Membership
Membership
Membership
Membership
Membership
Membership
Membership
Membership
Membership
Membership
Membership
Membership
<p

After Press the orange 'Book Now'

#### HANGLOOSE ADVENTURE

### 4. SELECT YOUR DATE AND TIME

After selecting your date and time, your booking summary will be displayed. Click "Book Now," and any additional options will appear—here, you'll have the opportunity to add items like tow floats, wetsuits, etc., at a discounted rate compared to purchasing them on the day.

Proceed to checkout, ensuring that all your details are correct. Check the necessary boxes, and then confirm your booking!

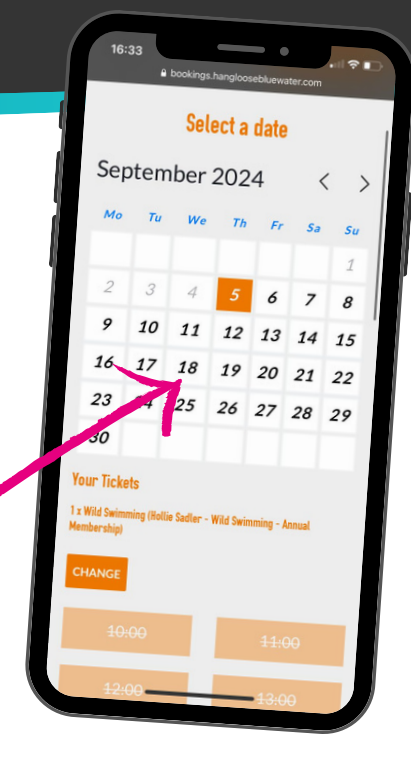

# HOW TO CHECK YOUR MEMBERSHIP DETAILS

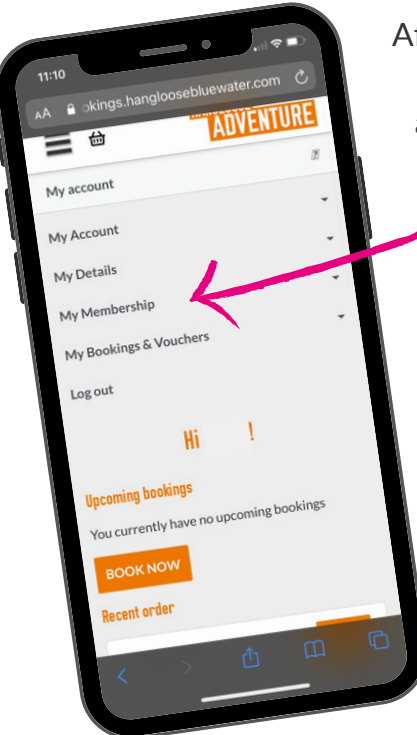

After logging into your account, click on the "My Account" option at the top of the page. A dropdown menu will appear—select "My Membership" and then "Membership details". This will take you to a page displaying all your membership details, including your expiration date.

Please note that all monthly memberships will auto-renew unless cancelled.

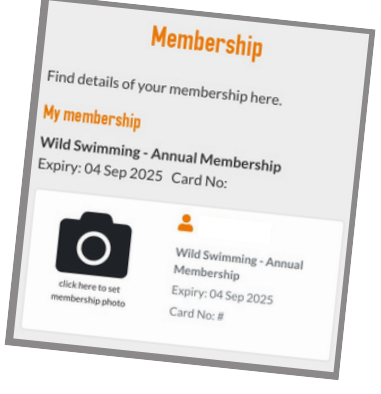